### Vitals History

1. The Vitals Screen reflects the Vitals taken in the Last 30 Days. If you need to see Vitals taken earlier than that, click on <u>Search Vitals</u>.

| ma                | trix                                              |           |           |         |          |      |     |          |          |             |                  |
|-------------------|---------------------------------------------------|-----------|-----------|---------|----------|------|-----|----------|----------|-------------|------------------|
| Corporate         | Messages                                          | Resident  | Processes | Reports | Facility | User | RAI | Menu     | Provider | Maintenance | Enterp           |
| Vitals            |                                                   |           |           |         |          |      |     |          |          | Teach       | Me 📃             |
| . ⊞ 😤 <u>AD</u> A | MS, MA                                            | RJORIE    | DNRCC     |         |          |      |     |          |          |             | <mark>ஃ⇔ஃ</mark> |
| Vitals Tak        | en During                                         | Last 30 [ | Days      |         |          |      |     |          |          | Add Vita    | als              |
| 🗄 Date/Tir        | ne 투                                              |           | Vit       | tal     |          |      |     | Та       | <b>D</b> | View        |                  |
| ⊞ 12/05/2 02:24 P | 12/05/2007 Weight: 88.6 lbs / Routine<br>02:24 PM |           |           |         |          |      |     | y Rogers | View     |             |                  |
|                   | D to literate lo                                  |           | 285 - 1   |         |          |      |     |          |          |             |                  |

2. The Search Vitals window appears. Click on as many check boxes as vitals that you want to see. Change your Search dates as needed and click on Search.

| Facility: Roc | kynol Nursing   |            |              |           |          |         |         |                | Welcome,      | Fran Duchene []                           | Log off ]  |  |  |
|---------------|-----------------|------------|--------------|-----------|----------|---------|---------|----------------|---------------|-------------------------------------------|------------|--|--|
| Achiev Market | atrix           |            |              |           |          |         |         |                |               |                                           | Help 🛞     |  |  |
| Corporate     | Messages        | Resident   | Processes    | Reports   | Facility | User    | RAI     | Menu           | Provider      | Maintenance                               | Enterprise |  |  |
| Search        | n Vitals        |            |              |           |          |         |         |                |               |                                           |            |  |  |
| 🕀 🖰 🗉         | AMS, MA         | RJORIE     | DNRCC        |           |          |         |         |                |               |                                           |            |  |  |
|               | Select vital(s) | to search: | Vital Signs  |           |          |         |         | Check          | All Vital Sig | ns   <u>Clear All Vita</u>                | l Signs    |  |  |
|               |                 |            | 🗌 Tempera    | ture      |          | Blood F | ressure | 2              | Ve We         | ight                                      |            |  |  |
|               |                 |            | 🗖 Pulse      |           | O2 Sat   | uration |         | 🗌 He           |               |                                           |            |  |  |
|               |                 |            | 🗖 Respirat   | ions      |          | Blood S | Sugar   |                |               |                                           |            |  |  |
|               |                 |            | Intakes      |           |          |         |         | 2              | Check All In  | ck All Intakes   <u>Clear All Intakes</u> |            |  |  |
|               |                 |            | 🔲 Breakfas   |           | PM Sna   | ick     |         | Supplements    |               |                                           |            |  |  |
|               |                 |            | AM Snac      |           | Dinner   |         |         | Fluids         |               |                                           |            |  |  |
|               |                 |            | Lunch        |           |          | HS Sna  | ck      |                |               |                                           |            |  |  |
|               |                 |            | Outputs      |           |          |         |         | c              | heck All Ou   | k All Outputs   Clear All Outputs         |            |  |  |
|               |                 |            | Urine        |           | Emesis   |         |         | Bowel Movement |               |                                           |            |  |  |
|               |                 |            |              |           |          |         |         |                |               |                                           |            |  |  |
|               | Sea             | rch dates: | Start date 📘 | 0/19/2007 | to 🚺     | End dat | e 11/   | 18/200         | 7 📑           |                                           |            |  |  |
|               |                 | Sort by:   | 🛈 Date Take  | n O Vital | Туре     |         |         |                |               |                                           |            |  |  |
|               |                 |            |              |           |          |         |         |                |               |                                           |            |  |  |
|               |                 |            |              |           |          |         |         |                | C.            | ancol So                                  | arch       |  |  |

## Ohio Living

#### Viewing Vitals History and Running Vitals Reports

3. The Search Vitals screen will appear with all the vitals that match the criteria selected. The Search Vitals Results screen is formatted the same as the Vitals screen. Click on Vitals home to return to the Vitals screen.

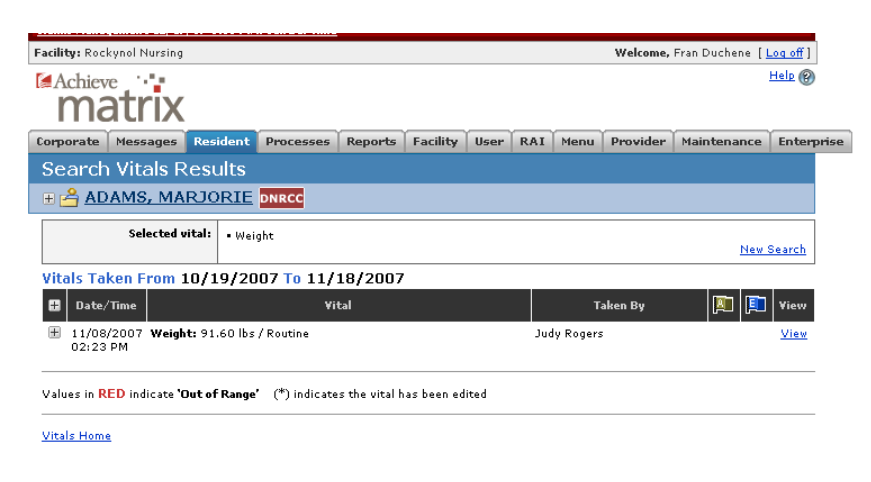

#### Vitals Reports

1. Click on Reports under the Facility Tab. Note: Your selection list may be shorter.

| Facility: Roc                                                                         | kynol Nursing                                                                                                    | 1          |                 | -                                             |                                                   |                                |                        |                                         | Welcome.          | Fran Duchene [] | on off 1   |  |  |
|---------------------------------------------------------------------------------------|----------------------------------------------------------------------------------------------------|------------|-----------------|-----------------------------------------------|---------------------------------------------------|--------------------------------|------------------------|-----------------------------------------|-------------------|-----------------|------------|--|--|
| Achiev Ma                                                                             | åtrix                                                                                                    |            |                 |                                               |                                                   |                                |                        |                                         |                   |                 | Help 🛞     |  |  |
| Corporate                                                                             | Messages                                                                                                    | Resider    | t Processes     | Reports                                       | Facility                                          | User                           | RAI                    | Menu                                    | Provider          | Maintenance     | Enterprise |  |  |
| Search                                                                                | Vitals F                                                                                                    | Result     |                 |                                               | Search F<br>View Fac                              | acility<br>ility               |                        |                                         |                   |                 |            |  |  |
|                                                                                       | Selected vital: • Weight                                                                                                    |            |                 |                                               |                                                   |                                | s<br>ries<br>ers       |                                         |                   | New             | Search     |  |  |
| Vitals Ta                                                                             | Vitals Taken From 10/19/2007 To 11/18/2007       Image: Colspan="2">Image: Colspan="2">Vital       Image: Colspan="2">Vital       Image: Colspan="2">Vital |            |                 |                                               |                                                   |                                | lates                  |                                         | Taken By 🚺 🗊 Viet |                 |            |  |  |
| 11/08<br>02:23                                                                        | H 11/08/2007 Weight: 91.60 lbs / Routine<br>02:23 PM                                                                                                    |            |                 |                                               |                                                   | Messag<br>erts<br>us           | es                     | igei                                    | 'S                |                 | View       |  |  |
| Values in R                                                                           | ED indicate*                                                                                                    | Out of Rar | ge' (*) indicat | es the vital h                                | Profile C<br>Matrix D<br>Order Si                 | onfigur<br>ocumer<br>qnature   | ation<br>Itation<br>Is | -                                       |                   |                 |            |  |  |
| 1101211011                                                                            | •                                                                                                    |            |                 | 2                                             | Facility C<br>Facility S<br>Add Resi<br>Select Ur | order<br>Setup<br>ident<br>nit |                        |                                         |                   |                 |            |  |  |
| T <u>erms &amp; Conditions   Privacy 1</u><br>Matrix 6.2.2 © Copyright 2002-2007, Ach |                                                                                                    |            |                 | Physiciar<br>Search L<br>Add User<br>Level of | n Searc<br>Jser<br>r<br>Certific                  | h<br>ation                     | <u>Lea</u><br>All      | <u>Learning</u><br>All Rights Reserved. |                   |                 |            |  |  |
|                                                                                       |                                                                                                    |            |                 |                                               | Incoming<br>Configur<br>Assign U<br>Reports       | g Faxes<br>e Allerg<br>nits    | jies                   |                                         |                   |                 |            |  |  |
|                                                                                       |                                                                                                    |            |                 |                                               | Corp Do<br>My Profil                              | cument<br>e                    | s                      |                                         |                   |                 |            |  |  |

2. The Vitals Reports appear under the Resident Info Section.

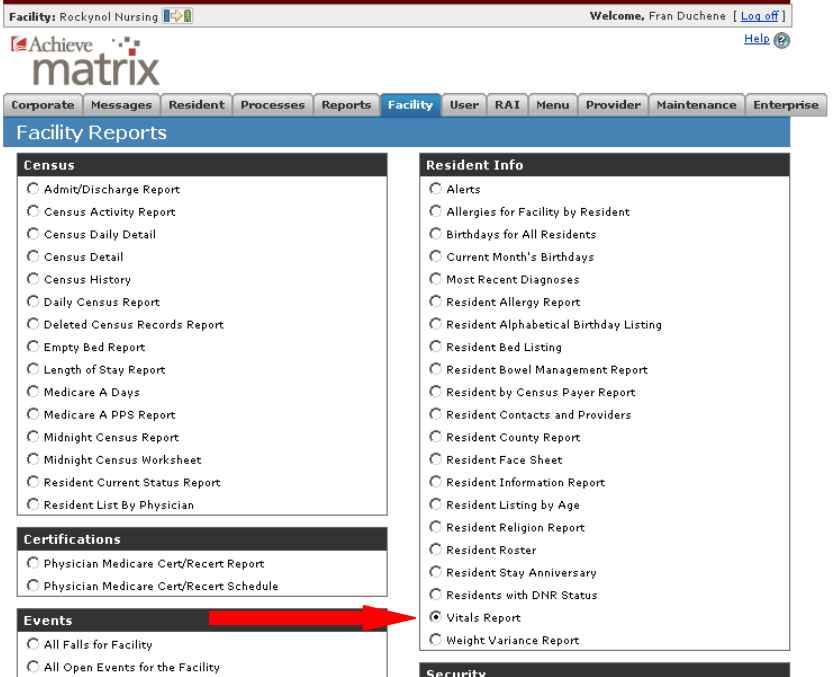

3. The Vitals Report can be run for one resident, selected residents or all residents by completing the report parameters: Date range; Residents (follow the instructions to select specific residents); Units; Vital Signs; Intakes; Outputs (you do not have to select anything in Intakes or Outputs, if you do not want that information); the additional checkboxes; and the Sort Order. Click on Report to run the report.

| Corporate Messages Resi | dent Processes Report                                                                                                    | s Facility Us                                                                                                    | er RAI        | Menu Provide | r Maintenance | Enterprise |
|-------------------------|----------------------------------------------------------------------------------------------------|----------------------------------------------------------------------------------------------------|---------------|--------------|---------------|------------|
| Report Parameter        | s                                                                                                    |                                                                                                    |               |              |               |            |
| Vitals Report           |                                                                                                    |                                                                                                    |               |              |               |            |
| Start Date:             | 11/18/2007                                                                                                    |                                                                                                    |               |              |               |            |
| End Date:               | 12/18/2007                                                                                                    |                                                                                                    |               |              |               |            |
| Residents:              | AARON, ROSE (MR# 400<br>ABNEY, MARGARET (MR<br>ACKER, JUNE (MR# 400<br>ADAMS, AGDA (MR# 400<br>ADAMS, VIOLET (MR# 4<br>ADDISON, MARTHA (MR<br>AGNESS, BLAINE (MR#<br>ALEXANDER, MARY (MR,<br>ALICE, SNYDER (MR# 4<br>Select All<br>Hold down the 'Cbd' key to se | 00949)<br># 4001779)<br>1352)<br>00859)<br># 4001990)<br>001725)<br># 4002034)<br>4001369)<br># 4001830)<br>001655)<br> | ▲<br>▼<br>Ces |              |               |            |
| Units:                  | Skilled Nursing 1<br>Skilled Nursing 2<br>Select All<br>Hold down the 'C <b>th</b> ' key to se                                                                                                    | lect multiple choi                                                                                                    | ces           |              |               |            |
| Vital Signs:            | none selected Temperature Pulse Respirations Select All Hold down the ℃thť key to se                                                                                                    | lect multiple choi                                                                                                    | ces           |              |               |            |
| Intakes:                | none selected                                                                                                    |                                                                                                    |               |              |               |            |

|                           | Lunch<br>Select All<br>Hold down the 'Ctuf' key to select multiple choices                                                            |
|---------------------------|----------------------------------------------------------------------------------------------------|
| Outputs:                  | none selected<br>Urine<br>Emesis<br>Bowel Movement<br><u>Select All</u><br>Hold down the <b>'Ctrl'</b> key to select multiple choices |
| Include Acceptable Range: |                                                                                                    |
| Include Details:          |                                                                                                    |
| Include Edits:            |                                                                                                    |
| Show Outpatients Only:    |                                                                                                    |
| Include Outpatients:      |                                                                                                    |
| Include Discharged:       |                                                                                                    |
| Sort By:                  | Resident Name 💌                                                                                                    |
| Report Output Type:       | PDF •                                                                                                    |
|                           |                                                                                                    |
|                           | Dook Doport                                                                                                    |
|                           | васк керогс                                                                                                    |

4. The Vitals Report will appear as a PDF file. The report can be printed using the printer icon or just viewed. Click on the X in the upper right hand corner of the box to close the report.

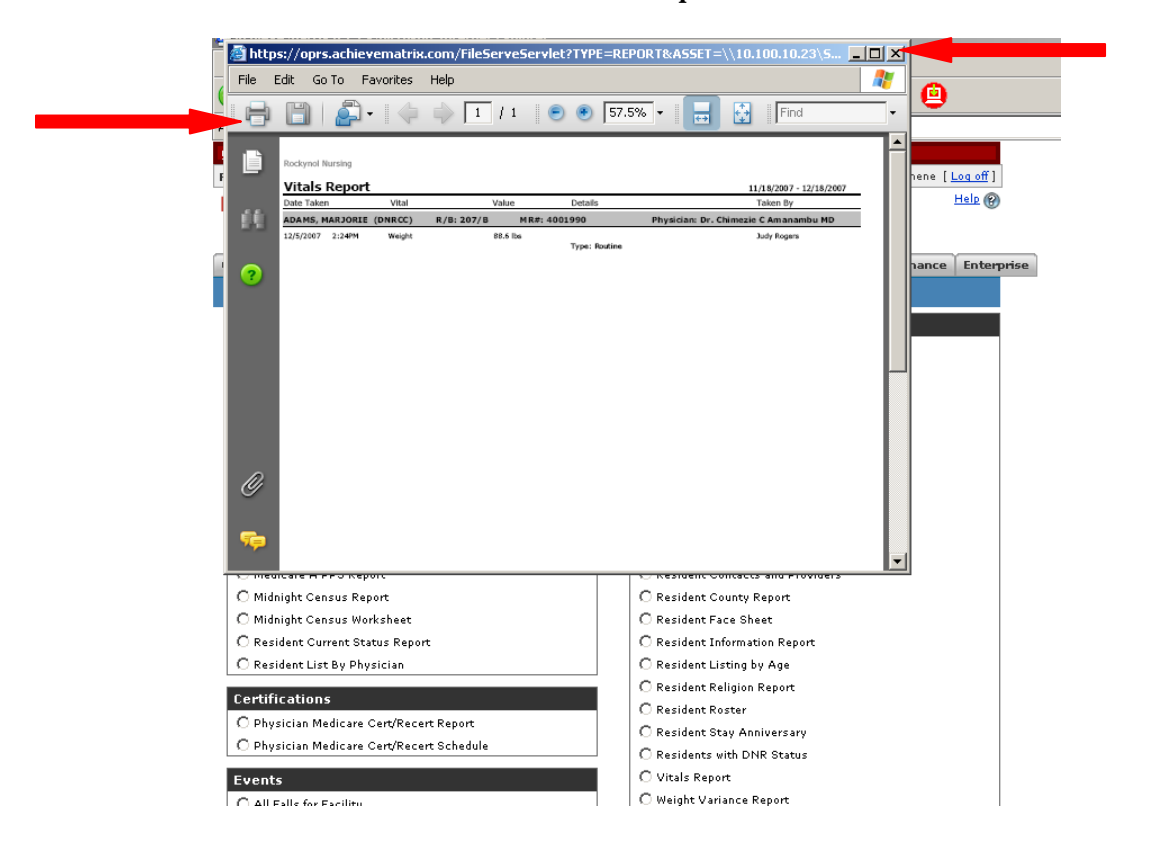

 The Weight Varian Report can be run for one resident, selected residents or all residents by completing the report parameters: Date range; Residents (follow the instructions to select specific residents); Units; and the Sort Order. Click on Report to run the report.

| acility: Rockynol Nursing |                                                                                                    |                                                                                                    |                                                                                                    |         |     |      | Welcome, | Fran Duchene [ | Log off ]  |
|---------------------------|----------------------------------------------------------------------------------------------------|----------------------------------------------------------------------------------------------------|----------------------------------------------------------------------------------------------------|---------|-----|------|----------|----------------|------------|
| Achieve                   |                                                                                                    |                                                                                                    |                                                                                                    |         |     |      |          |                | Help 🛞     |
| maurix                    |                                                                                                    |                                                                                                    |                                                                                                    |         |     |      |          |                |            |
| orporate Messages Resi    | ident Processes                                                                                                    | Reports                                                                                                    | Facility                                                                                            | User    | RAI | Menu | Provider | Maintenance    | Enterprise |
| Report Parameter          | rs                                                                                                    |                                                                                                    |                                                                                                    |         |     |      |          |                |            |
| Weight Variance Report    |                                                                                                    |                                                                                                    |                                                                                                    |         |     |      |          |                |            |
| Start Date:               | 06/18/2007                                                                                                    |                                                                                                    |                                                                                                    |         |     |      |          |                |            |
| End Date:                 | 12/18/2007                                                                                                    |                                                                                                    |                                                                                                    |         |     |      |          |                |            |
| Residents:                | AARON, ROSE (1<br>ABNEY, MARGAR<br>ACKER, JUNE (M<br>ADAMS, AGDA (<br>ADAMS, MARJOF<br>ADAMS, VIOLET<br>ADDISON, MART<br>AGNESS, BLAINI<br>ALEXANDER, MA<br>ALICE, SNYDER<br>Belett All<br>Hold down the <b>'Ctf</b> ' | MR# 4000<br>ET (MR#<br>R# 40013<br>MR# 4000<br>(MR# 4000<br>(MR# 400<br>(MR# 400<br>RY (MR#<br>(MR# 400<br>key to sele | 949)<br>52)<br>859)<br>4001990)<br>91725)<br>4002034)<br>01369)<br>4001830)<br>1655)<br>ct multiple | choices |     |      |          |                |            |
| Units:                    | Skilled Nursing 1<br>Skilled Nursing 2<br>Select All<br>Hold down the 'Cttl'                                                                                                    | key to sele                                                                                                    | ct multiple                                                                                         | choices |     |      |          |                |            |
| Sort By:                  | Resident                                                                                                    | <b>▼</b>                                                                                                    |                                                                                                    |         |     |      |          |                |            |
| Report Output Type:       | PDF -                                                                                                    |                                                                                                    |                                                                                                    |         |     |      |          |                |            |
|                           |                                                                                                    |                                                                                                    |                                                                                                    |         |     |      | - 0      | ack Re         | pout       |

6. The Weight Variance Report will appear as a PDF file. The report can be printed using the printer icon or just viewed. Click on the X in the upper right hand corner of the box to close the report.

| i chiov | o Matriu 6.2.2 - Micros                 | oft Inte   | rnat Fu   | nlorer            | - LOTVO          |            |                          |            | 100.10    | 0.00\5             |      |                   |   |  |
|---------|-----------------------------------------|------------|-----------|-------------------|------------------|------------|--------------------------|------------|-----------|--------------------|------|-------------------|---|--|
| se nup  | s://oprs.achievematri                   | ix.com/F   | lleserv   | eserv             | IEC? I TPI       | E=REPU     | RT&ASS                   | er=\\It    |           | J.23\ <b>5</b>     |      | 빅                 |   |  |
| File E  | dit Gollo Favorites                     | нер        |           |                   |                  |            |                          |            |           |                    |      | <b>_</b>          |   |  |
|         | 🛅   🚑 •   🤃                             |            | 1 / :     | 1    (            | •                | 57.5%      | •                        |            | Fir       | nd                 | •    |                   | _ |  |
|         |                                         | _          | _         | _                 | _                | _          |                          | _          | _         |                    | - 14 |                   | _ |  |
|         | Rockynol Nursing                        |            |           |                   |                  |            |                          |            |           |                    | - 11 |                   |   |  |
|         | Weight Variance Re                      | port       | 05/1      | 8/2007 -          | 12/18/2007       |            |                          |            |           |                    | - 8  | hene [ Log off ]  |   |  |
| 52      | Builden .                               | 0          |           |                   | W                | eight Chan | ge                       | Signific   | ant Weigh | t Change           | - H  | Help              |   |  |
| 1.44    | ADAMS, MARJORIE 4001                    | Date/Time  | ed Nursin | Weight<br>a 2/201 | Loss/Gain<br>7/B | Percent    | # of Days                | Loss/Gain  | Percent   | # of Days          | - 8  |                   |   |  |
|         | 100100000000000000000000000000000000000 | 12/5/2007  | 2:24PM    | 88.60             | -3               | -3.3%      | 27                       | 0          | .0%       | 0                  | - 11 |                   |   |  |
|         |                                         | 11/8/2007  | 2:23PM    | 91.60             | 7                | 8.8%       | 23                       | -3         | -3.3%     | 27                 | - 8  | ance Enterprise   | n |  |
| ?       |                                         | 10/16/2007 | 2:22PM    | 84.20             | 0                | .0%        | 0                        | 4          | 5.2%      | 50                 | - 8  | lance circerprise | 1 |  |
|         | No weight in 83-97 day period           |            |           | -                 |                  |            |                          |            |           | 180                | - 8  |                   |   |  |
| 0       |                                         |            |           |                   |                  |            | Residen                  | r concar   |           | -10 <b>01021</b> 5 |      | -<br>-            |   |  |
| O Midr  | O Midnight Census Report                |            |           |                   |                  |            | O Resident County Report |            |           |                    |      |                   |   |  |
| O Midr  | O Midnight Census Worksheet             |            |           |                   |                  |            | O Resident Face Sheet    |            |           |                    |      |                   |   |  |
| O Resi  | ident Current Status Rep                | ort        |           |                   |                  | 0          | Residen                  | t Inform   | ation Re  | port               |      |                   |   |  |
| C Resi  | dent List By Physician                  |            |           |                   |                  | 0          | Residen                  | t Listing  | by Age    |                    |      |                   |   |  |
| Contifi | cations                                 | _          |           | _                 |                  | 0          | Residen                  | nt Religio | n Report  | :                  |      |                   |   |  |
| certifi | cations                                 |            |           |                   |                  | 1          | ينابين م                 | - n        |           |                    |      |                   |   |  |